# Clean Prime合作保證(PCA)資料庫

# 目錄

<u>簡介</u> <u>必要條件</u> <u>需求</u> <u>採用元件</u> <u>症狀</u> <u>啟動DB Vacuum之前的先前步驟</u> <u>DB真空處理</u> 根訪問許可權

# 簡介

本文檔介紹如何執行資料庫(DB)真空以清理Prime合作保證(PCA)應用程式中的陳舊或過多資料庫條目。

作者: Joseph Koglin, 思科TAC工程師。

# 必要條件

### 需求

思科建議您瞭解以下主題並執行以下建議:

- 主元分析的基本知識
- 執行本文檔中指定的操作時,如果PCA處於生產狀態,則需要維護視窗。
- 您將需要完全根訪問許可權 如果沒有配置,可在「根訪問許可權」下的本文檔底部找到相關 說明

採用元件

本檔案中的資訊是根據以下軟體版本和應用程式:

PCA和PCA程式資料庫

本文中的資訊是根據特定實驗室環境內的裝置所建立。文中使用到的所有裝置皆從已清除(預設))的組態來啟動。如果您的網路運作中,請確保您瞭解任何指令可能造成的影響。

# 症狀

可以使用DB真空或DB清理

- 從/opt目錄重複增加磁碟空間時
- 伺服器已聯機很長一段時間,例如6個月或更長,可用於日常維護。
- 備份連續失敗

將此視為對資料庫的重新組織,好處可以

#### • 系統效能更快

- •可能間歇顯示的資料現在會一致顯示。
- •磁碟空間可以顯著減少,以便為更大的資料庫增長釋放更多空間
- 備份完成更快,成功率更高

**附註**:在執行DB Vacuum之前,請注意DB Vacuum Process通常需要2小時 — 12小時中的任 何時間。由於DB真空取決於DB大小,處理時間可能會有所不同

### 啟動DB Vacuum之前的先前步驟

在此之前,請通過Vsphere製作虛擬機器的快照或進行PCA備份,這只是為了安全起見,為的是謹 慎起見。

雖然在PCA中DB Vacuum沒有任何問題事件報告,但最好是安全的。

有兩種選擇

選項1

## 獲取VM快照:

步驟1.按一下右鍵Vsphere中的VM

步驟2.選擇「快照」>>「生成快照」。在Vsphere底部檢視以監控完成情況

或

選項2

進行PCA備份:

**1.導**航至**系統管理>>備份設定>>選擇新**建,然後根據您是否需要保證資料或保證和分析,填寫所需 資訊。

| ④ 👷 Prime Collaboration Assurat                               | nce                                                                                                    |                                                                                                    |                             | Q. + Device |
|---------------------------------------------------------------|----------------------------------------------------------------------------------------------------|----------------------------------------------------------------------------------------------------|-----------------------------|-------------|
| A / System Administration / Backup Se                         | ettings ±                                                                                                    |                                                                                                    |                             |             |
| Z the X take Q (and ) + New Q                                 |                                                                                                    |                                                                                                    |                             |             |
| Instrug Title Instrug Title Instrug 2017-Mar 40: 08-41-28 C07 | Create New Backup                                                                                               |                                                                                                    |                             | ×           |
|                                                               | Eachup Settings                                                                                                 |                                                                                                    |                             | i           |
|                                                               | Table                                                                                                    | Re Rading 2017 day 47 10 10 47 020                                                                              |                             |             |
|                                                               | Decksp Cate                                                                                                    | Assault V                                                                                                    |                             |             |
|                                                               | Assurance Connection                                                                                            | ettings                                                                                                    |                             |             |
|                                                               | Desiting Corner                                                                                                 | les (\$154 🕷                                                                                                    |                             |             |
|                                                               |                                                                                                    | *16                                                                                                    | 0                           |             |
|                                                               |                                                                                                    | who in the second second second second second second second second second second second second second second se | 0                           |             |
|                                                               |                                                                                                    | Note: The backup location is relative to                                                                        | specified solv care home do | whay        |
|                                                               | line in the second second second second second second second second second second second second second second s |                                                                                                    |                             |             |
|                                                               |                                                                                                    |                                                                                                    | Text                        |             |
|                                                               |                                                                                                    |                                                                                                    |                             |             |

建立VM快照或成功備份後,請繼續操作。

確保PCA資料庫埠開啟

請執行以下步驟以確保開啟運行db vacuum所需的埠進行連線

步驟1.以root使用者和埠26身份通過SSH登入PCA

步驟2.輸入。/sbin/iptables -A INPUT -p tcp —dport 5433 -j ACCEPT 步驟3.輸入。 /etc/init.d/iptables save

#### DB真空處理

步驟1.以root使用者身份通過VM控制檯登入到PCA,如果您對SSH會話使用putty或secure,則可能 會超時,而且在VM控制檯中運行這些命令更可靠

步驟2.停止所有進程和服務。 /opt/emms/emsam//bin/cpcmcontrol.sh stop(此過程可能需要10-15分鐘來完全停止所有服務)

步驟3.運行以確保停止所有服務。 /opt/emms/emsam/bin/cpcmcontrol.sh狀態

步驟4.僅啟動資料庫服務。/opt/emms/emsam/bin/start\_db.sh

步驟5.您將更改目錄以導航到postgres以執行其餘命令cd /opt/postgres/9.2/

附註:postgres版本可能因每個主要版本而更改。如果版本9.2的命令不起作用,可以執行cd /opt/postgres/後跟ls -l來查詢安裝的版本。

步驟6.輸入。su postgres步驟7.輸入。vacuumlo -U使用者 — p 5433 -v cpcm注意:步驟7 -10需要 幾個小時,每個命令將自行完成。完成後,請繼續執行下一步。

| [root@PCAll6 CDT]# cd /opt/postgres/9.2/                 |         |
|----------------------------------------------------------|---------|
| [root@PCA116 9.2]# su postgres                           |         |
| [postgres@PCA116 ~]\$ vacuumlo -U cmuser -p 5433 -v cpcm |         |
| Connected to database "cpcm"                             |         |
| Checking spec in public.cmjob                            |         |
| Checking totalerrordetails in public.cmjobitem           |         |
| Checking error in public.cmjobresult                     |         |
| Checking result in public.cmjobresult                    |         |
| Checking layoutfile in public.floorlayout                |         |
| Checking versionsdata in public.inventoryentitycache     |         |
| Checking blobvalue in public.propertynameandvalue        |         |
| Checking current_model in public.config_object_tracker   |         |
| Checking intended_model in public.config_object_tracker  |         |
| Successfully removed 2273414 large objects from database | "cpcm". |

步驟8.輪入。vacuumlo

-U cmuser -p 5433 -v qovr步驟9.輸入。/opt/postgres/9.2/bin/psql -p 5433 —username=cmuser cpcm -c "VACUUM FULL ANALYZE;"步驟10.輸入。/opt/postgres/9.2/bin/psql -p 5433 —username=qovr qovr -c "VACUUM FULL ANALYZE;"步驟11.輸入:su root並重新輸入根密碼步

驟12.停止DB - /opt/emms/emsam/bin/shutdown\_db.sh步驟13.啟動所有進程-

/opt/emms/emsam//bin/cpcmcontrol.sh start 請等待大約15分鐘,讓所有服務恢復正常,然後重新 登入gui。現在,您已經完成了DB Vacuum進程 根訪問許可權本節介紹如何獲取PCA的完全根訪問許可權步驟1.通過SSH登 入到PCA並使用埠26作為管理員使用者步驟2. Input.root\_enable鍵入所需的根密碼步驟3. Input.rootand輸入根密碼步驟4.以root Input./opt/emms/emsam/bin/enableRoot.sh身份登入後步驟5. Input.passwdand re-enter in your root password現在,您應該能夠購閱SSH會話並以根使用者身 份直接重新登入